| 🗱 BMW Download Manager                                                            |                                                                                          |                       | - 🗆              | × |
|-----------------------------------------------------------------------------------|------------------------------------------------------------------------------------------|-----------------------|------------------|---|
| <b>↑</b> ♀ ?                                                                      |                                                                                          | BMW<br>ConnectedDrive |                  |   |
| WILLKOMMEN                                                                        | ZUM                                                                                      |                       | Freude am Fahren | 5 |
| <b>BMW DOWNLO</b>                                                                 | AD MANAGER.                                                                              | <b>33-3</b>           |                  |   |
| Willkommen zum BMW Download Mana                                                  | ger. Dieses Programm führt Sie durch den Proze                                           | ess zur Aktualis      | sierung des      |   |
| Kartenmaterials für Ihren BMW. Nach de<br>Kartenmaterial herunterzuladen, zu über | em Login können Sie den BMW Download Manag<br>prüfen und auf ein USB-Gerät zu entpacken. | ger nutzen um         | das              |   |
| Mein BMW ConnectedDrive                                                           | Login                                                                                    |                       |                  |   |
| Melden Sie sich bitte mit Ihrer BMW                                               | ConnectedDrive Login und Ihrem Passwort an                                               | 5                     |                  |   |
| E-Mail-Adresse / Benutzername                                                     | Passwort                                                                                 |                       |                  |   |
| marc.jenkins@gmail.com                                                            | ••••••                                                                                   |                       |                  |   |
| Login                                                                             |                                                                                          |                       |                  |   |
|                                                                                   |                                                                                          |                       |                  |   |

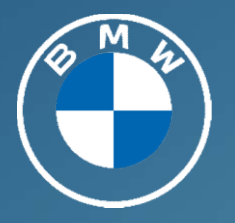

MANUELLES KARTENUPDATE. NAVIGATIONSKARTEN AUF USB-STICK SPEICHERN.

HOW-TO GUIDE.

## MANUELLES KARTENUPDATE | DOWNLOAD MANAGER. VORAUSSETZUNGEN UND WICHTIGE HINWEISE.

### VORAUSSETZUNGEN:

- Der Service "Map Update" (auch als Teil einiger "Connected Pakete") muss für Ihr Fahrzeug gebucht sein und Ihr BMW muss mit Ihrer BMW ID verbunden sein.
- Für den BMW Download Manager benötigt Ihr Computer das Betriebssystem Microsoft Windows ab Version 7 oder Mac OS X El Capitan ab Version 10.11.
- Ihr Computer benötigt bis zu 60 GB freien Speicherplatz zum Download und Entpacken des Kartenmaterials.
- Für die Installation im Fahrzeug benötigen Sie einen USB-Stick, das je nach Kartenmaterial mit "NFTS", "EXFAT" oder "FAT32" formatiert sein muss. \* 1)2)
- Der USB-Stick darf nur eine Partition und keine weiteren Dateien oder Ordner enthalten. \* 3)
- Für den Download benötigen Sie eine stabile Internetverbindung. \*4)

### WICHTIGE HINWEISE:

- Laden Sie im My BMW Portal die aktuellste Version des Download Managers auf Ihren Computer.
- Sie können den Download des Kartenmaterials pausieren und zu einem späteren Zeitpunkt fortsetzen.
- Für die Installation des Kartenmaterials im Fahrzeug ist ein Freischaltcode notwendig. Dieser wird durch den BMW Download Manager automatisch auf den USB-Stick übertragen. Das Kartenmaterial ist ausschließlich in dem ausgewählten Fahrzeug installierbar. \* 10)

<sup>\*</sup> siehe FAQ und wichtige Hinweise, Seite 13ff.

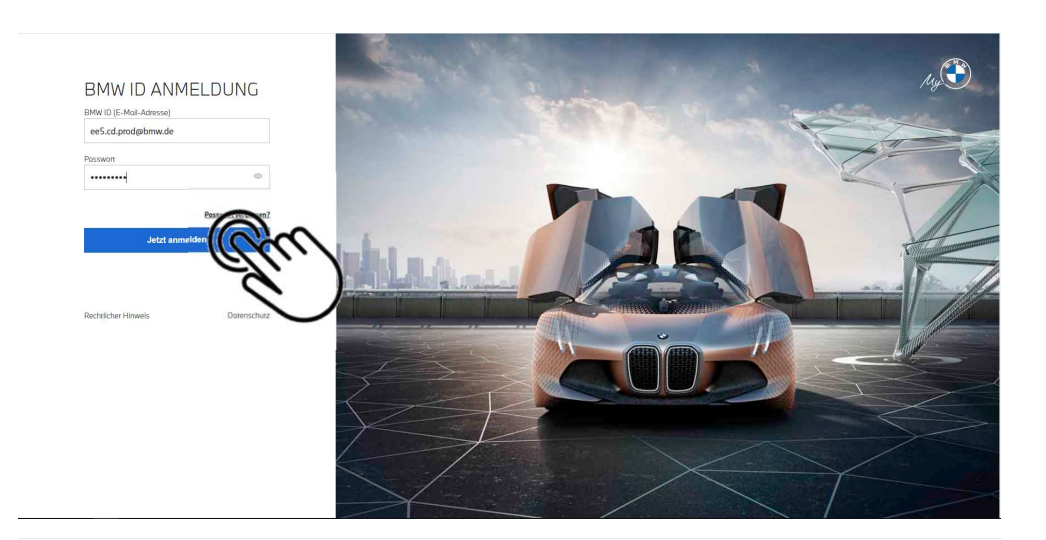

# 1

## Melden Sie sich mit Ihrer BMW ID im My BMW Portal im Internet an.

Das My BMW Portal finden Sie unter <u>www.bmw-connecteddrive.com</u>.

**BMW CONNECTED DRIVE** BMW ConnectedDrive vernetzt Sie mit Ihrem Fahrzeug und der Außenwelt. So nutzen Sie digitale Services und erleber ein Plus an Komfort, Entertainment und Sicherheit. BMW 750Li xDrive > Fahrzeug hinzufügen oder ändern ÜBERSICHT DER DIGITALEN DIENSTE ICHT BIS 08.10.2022. ân BMW Service Inclusive 🤗 Traffic Comera Connected Package 🛛 😤 Information > Details ob 89.00 € ab 0.00 € Details Angebote & Preise

## 2

-

Prüfen Sie, ob der Service "Map Update" für Ihren BMW gebucht ist.

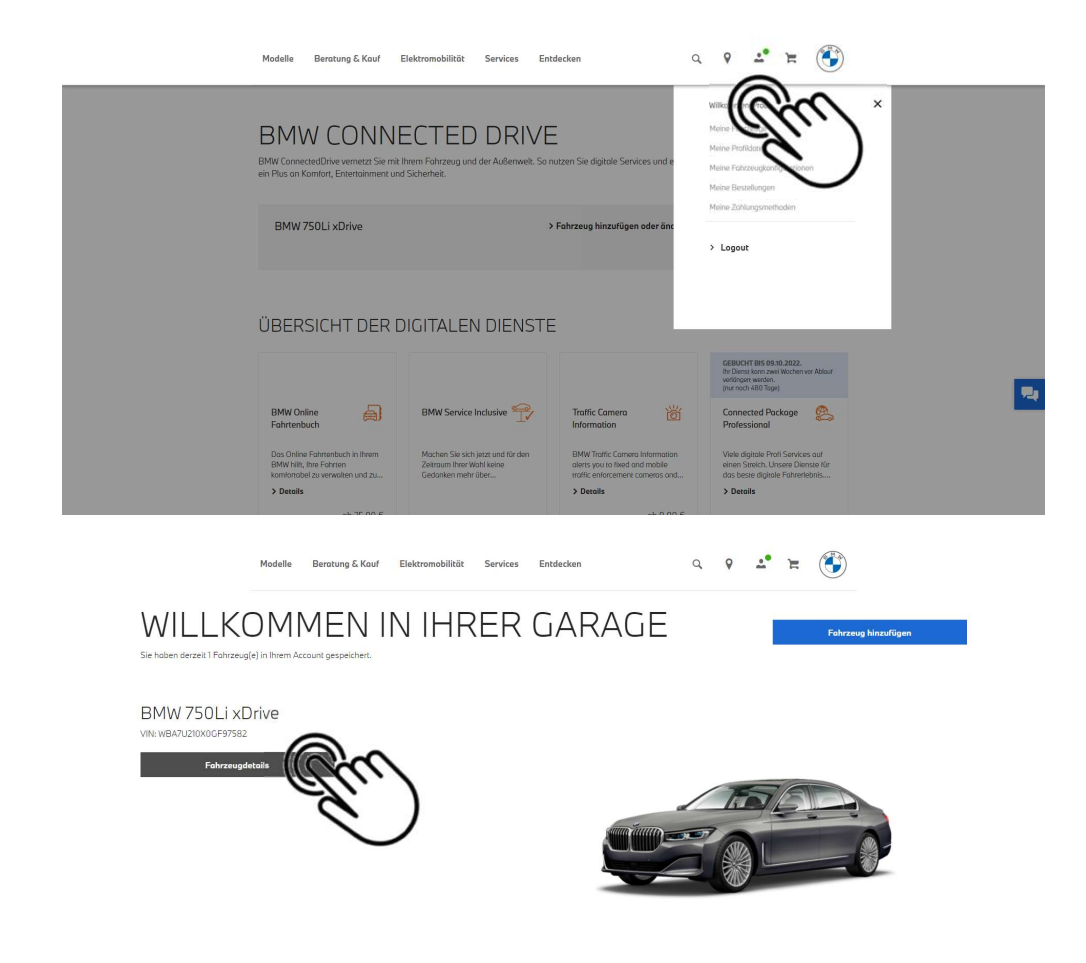

# 3

Klicken Sie auf das Profil-Symbol in der Navigationsleiste und wählen Sie das Menü "Meine Fahrzeuge" aus.

## 4

Wählen Sie "Fahrzeugdetails" für das Fahrzeug, für das Sie das Manuelle Kartenupdate ausführen möchten.

| Iv BMW<br>BMW CarOoto<br>Kotensyndrol<br>Enststlunger   | KARTENUPDATE         Mit dem Korrenundsate sind um bleiblem Ihre Navigatonskonsen immer sul diem neussaan Stand.         Automolisches Kontenundsate.         Pär das Navigatonskystem Hinse Staff vahleten Sie für bestimmers Regionen bereits automolische Kontenundsates.         Exercentisches Kontenundsate - Region beschaften         Deutschland       v         Abbrechen       Spielchern |
|---------------------------------------------------------|----------------------------------------------------------------------------------------------------|
|                                                         | Manuelles Kartenupdate  Neue Version verfügtar.  Read Map EUROPE Lue 2021-2                                                                                                    |
|                                                         | Dos USB-Korsnuedora ekculieart mit ainem Klok ihr gesantas Korsennotariol – ainfoch ouf ainen USB-Sick loden und im Fehrzaug instollaren.<br>> Zum manwellen Kartenugdete                                                                                                    |
| Ihr BMW<br>BMW CarData<br>Kartenupdate<br>Einstallungen | KARTENUPDATE         With dem Kannunders sind und bisiken the Navigationskonsen immer auf dem naussam Stand.         Automatisches Kannengebas         För das Navigationskynden hers SNUt bestömmte Regionen besike automatische Kannengebase.         Gesendersan Aussamb Ubaströmet         Beutschland                                                                                           |
|                                                         | Mouvelles Kartenupdate         Neue Version vertügbar.         Rood Mog EUROPE Live 2021-2         Da USE-Karsmudate akustikert mit einer eine gesennes Karsmitteliel - einfech auf einen USE-Sick ladan und im Fehrzeug inzahleren.         > Zum manuellen Kartenupdele                                                                                                    |

## 5

Wählen Sie "Kartenupdate".

# 6

Wählen Sie "Zum Manuellen Kartenupdate".

### Hinweis:

Laden Sie vor jedem Download von neuem Kartenmaterial immer die aktuellste Version des BMW Download Managers aus dem My BMW Portal auf Ihren Computer.

|                                                                                                    | Modelle                                                             | Beratung & Kauf                                                                     | Elektromobilität                                     | Services                             | Entdecken                                                     |                                         | ٩                           | 9                       | <b></b> •             | 'n                   | ٢                 |                   |           | ĺ               |
|----------------------------------------------------------------------------------------------------|---------------------------------------------------------------------|-------------------------------------------------------------------------------------|------------------------------------------------------|--------------------------------------|---------------------------------------------------------------|-----------------------------------------|-----------------------------|-------------------------|-----------------------|----------------------|-------------------|-------------------|-----------|-----------------|
| < Zurüfk<br>MANUELLES                                                                                              | KARTE                                                               | NUPDATE                                                                             |                                                      |                                      |                                                               |                                         |                             |                         |                       |                      |                   |                   |           |                 |
| (i) Neue Version ver                                                                                               | lügbar.                                                             |                                                                                     |                                                      |                                      |                                                               |                                         |                             |                         |                       |                      |                   |                   |           |                 |
| Road Map EUROPE Live 2021                                                                                          | 2                                                                   |                                                                                     |                                                      |                                      |                                                               |                                         |                             |                         |                       |                      |                   |                   |           |                 |
| SO FUNKTIONIEI<br>d. 01 - BMW Download N<br>Sie können das gesomte Karte                                           | RT'S<br>lanoger herunter<br>nmaterial Ihres Na                      | rladen<br>vigationssystems mithilfe d                                               | les monuellen Kortenupd                              | ates aktualisierer                   | n. Der BMW Download Mana                                      | ger muss ouf Ihren                      | n PC installie              | ertsein, b              | evor Sie d            | los oktuel           | le Kartenmaterial | herunterladen kö  | innen.    |                 |
| . Download f ür macOS                                                                                              |                                                                     |                                                                                     |                                                      |                                      | 4. Download fü                                                | Windows                                 |                             | ((                      | ?                     | 5                    | 2                 | _                 |           |                 |
| <ul> <li>02 - BMW Download I<br/>Nach der Installation loggen Si<br/>Anschließend können Sie dos</li> </ul>        | <b>fanager aktualis</b><br>e sich bitte im "BM<br>Herunterladen des | i <b>leren</b><br>IW Downlood Manager* mi<br>Kartenmateriale starten. D             | t Ihrer BMW ID (Connecte<br>os Kartenmoterial wird a | edDrive Account)<br>of Ihrem Compute | ein und wählen Ihr entsprech<br>ir gespelchert, von wo aus Si | endes Fahrzeug a<br>e die Daten auf ein | us, fürdas S<br>i USB-Mediu | Sie den Da<br>um übertn | ownload a<br>ogen kön | to Korter<br>nen.    | rmateria) surchi  | han wollen.       |           |                 |
| ✓ 03 - Installation des Kr<br>Verbinden Sie das USB-Mediu                                                          | artenupdates im<br>m mit Ihrem Fahrz                                | Fahrzeug<br>eug und folgen Sie dem Ka                                               | rtenupdate-Prozess.                                  |                                      |                                                               |                                         |                             |                         |                       |                      |                   |                   |           |                 |
| BMWDownloadMaexe A                                                                                                 | Modelle                                                             | Beratung & Kauf                                                                     | Elektromobilität                                     | Services                             | Entdecken                                                     |                                         | ٩                           | 9                       | <u>.</u>              | щ                    | ٢                 |                   |           | Alle anzeigen X |
| < zurück<br>MANUELLES                                                                                              | 6 KARTE                                                             | ENUPDATE                                                                            |                                                      |                                      |                                                               |                                         |                             |                         |                       |                      |                   |                   |           |                 |
| () Neue Version ver                                                                                                | fügbar.                                                             |                                                                                     |                                                      |                                      |                                                               |                                         |                             |                         |                       |                      |                   |                   |           |                 |
| Road Map EUROPE Live 202                                                                                           | -2                                                                  |                                                                                     |                                                      | MANAGER                              |                                                               |                                         |                             |                         |                       |                      |                   |                   |           |                 |
| SO FUNKTIONIE                                                                                                    | RT'S<br>Aanager herunte<br>enmoterial Ihres N                       | erladen<br>avigationssystems mithilfe                                               | des monuellen Korter                                 | Ø                                    |                                                               | H.                                      | em PC inste                 | olliert sein            | , bevor Si            | e das akt            | uelle Kartenmater | ial herunterlader | n können. |                 |
| 📩 Download für macOS                                                                                               |                                                                     |                                                                                     |                                                      |                                      | 는 Download                                                    | ür Windows                              |                             |                         |                       |                      |                   |                   |           |                 |
| <ul> <li>02 - BMW Download</li> <li>Nach der Installation loggen S</li> <li>Anschließend können Sie dos</li> </ul> | Manager aktuali<br>ie sich bitte im "B†<br>Herunterladen der        | <b>sleren</b><br>4W Dawnlaad Manager <sup>e</sup> n<br>5 Kartenmaterials starten. 1 | iit Ihrer BMW ID (Connec<br>Dos Kartenmaterial wird  | tedDrive Account<br>ouf Ihrem Compu  | t) ein und wählen ihr entspre<br>iter gespeichert, von wo aus | chendes Fahrzeug<br>Sie die Daten auf e | g aus, für da<br>ein USB-Me | is Sie den<br>edium übe | Downloa<br>etragen k  | id des Kar<br>önnen. | tenmoterials durc | hführen wollen.   |           |                 |
| ✓ 03 - Installation des K<br>Verbinden Sie das USB-Media                                                           | artenupdates in<br>m mit Ihrem Fahra                                | n Fahrzeug<br>zeug und folgen Sie dem K                                             | artenupdate-Prozess.                                 |                                      |                                                               |                                         |                             |                         |                       |                      |                   |                   |           |                 |
|                                                                                                    |                                                                     |                                                                                     |                                                      |                                      |                                                               |                                         |                             |                         |                       |                      |                   |                   |           |                 |

Laden Sie den BMW Download Manager für das Betriebssystem Ihres PC ("macOS" oder "Windows") herunter. \* 5)

8

Installieren Sie den BMW Download Manager auf Ihrem Computer. \* 6)

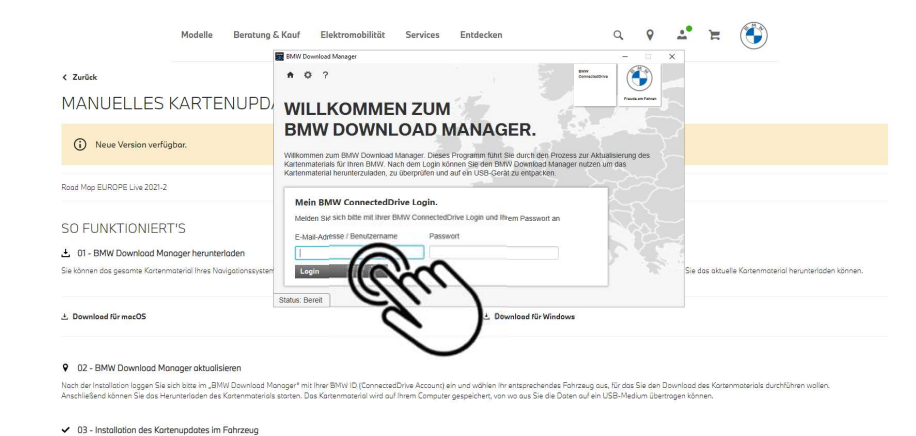

# 9

Melden Sie sich mit Ihrer BMW ID beim BMW Download Manager an.

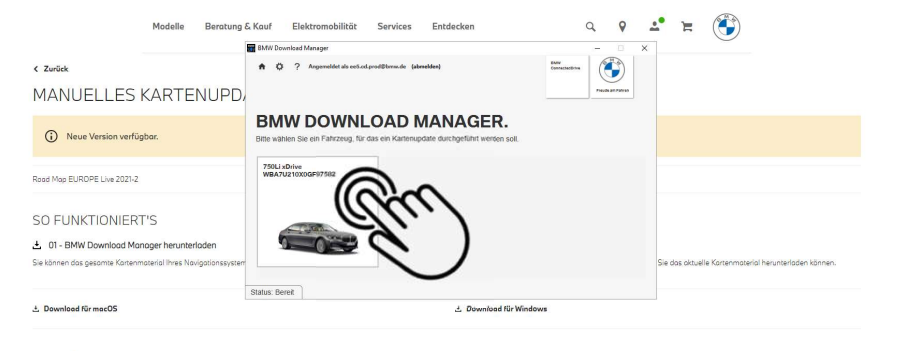

#### Q 02 - BMW Download Manager aktualisieren

Noch der Installation loggen Sie sich bitter im "BMW Downlood Manager" mit Ihrer BMW ID (ConnectedDrive Account) ein und wöhlen ihr entsprechendes Fahrzeug aus, für das Sie den Downlood des Kartenmaterials durchführen Anschließend kännen Sie das Herunterladen des Kartenmaterials storten. Das Kartenmaterials wird auf ihrem Computer gespeichert, von wo aus Sie die Daten auf ein USB-Medium Übertragen können.

#### ✓ 03 - Installation des Kartenupdates im Fahrzeug

Verbinden Sie das USB-Medium mit Ihrem Fahrzeug und folgen Sie dem Kartenupdate-Prozess.

Verbinden Sie das USB-Medium mit Ihrem Fahrzeug und folgen Sie dem Kartenupdate-Prozess

# 10

Bestätigen Sie das Fahrzeug, für das ein Manuelles Kartenupdate durchgeführt werden soll. Der BMW Download Manager zeigt die für Ihr Fahrzeug verfügbare neue Version der Navigationskarte.

| MANUELLES K                                                                                                    | KARTEN                                                                                                    | IUPDATE                                                                                                    | Download s                                                                                                    | itarten?                                                                                                    | n ELIDODE I INP 2021 7                                          | X                                                                                                    |                                   |                                |                     |                                   |
|----------------------------------------------------------------------------------------------------|----------------------------------------------------------------------------------------------------|----------------------------------------------------------------------------------------------------|----------------------------------------------------------------------------------------------------|----------------------------------------------------------------------------------------------------|-----------------------------------------------------------------|----------------------------------------------------------------------------------------------------|-----------------------------------|--------------------------------|---------------------|-----------------------------------|
| Road Map EUROPE Live 2021-2                                                                                                    |                                                                                                    |                                                                                                    | Fanzeug mit de                                                                                                    |                                                                                                    | 582 starten?                                                    |                                                                                                    |                                   |                                |                     |                                   |
| SO FUNKTIONIERT                                                                                                    | "IS                                                                                                    | fan                                                                                                    |                                                                                                    | É.                                                                                                    | )                                                               |                                                                                                    |                                   |                                |                     |                                   |
| Sie können das gesamte Kartenmi                                                                                                    | aterial Ihres Navig                                                                                                    | ationssystems mithilfe                                                                                                    | des monuellen Kontenupd                                                                                                    | otes aktualisieren. Der Bl                                                                                                    | W Download Manager m                                            | nuss auf Ihrem PC                                                                                                    | instolliert sein,                 | bevor Sie d                    | as aktuelie         | e Kortenmoterial herunterladen ki |
| 2. Download für macOS                                                                                                    |                                                                                                    |                                                                                                    |                                                                                                    |                                                                                                    | ± Download für Win                                              | dows                                                                                                    |                                   |                                |                     |                                   |
| Noch der Installation loggen Sie si<br>Anschließend kännen Sie das Hen                                                                                                    | ch bitte im "BMW<br>unterladen des Ko<br>enupdates im Fr<br>nit Ihrem Fahrzeu                                                  | Downlood Manager" n<br>rtenmoterials storten.<br><b>hrzeug</b><br>g und folgen Sie dem K                                                                     | nit lihrer BMW ID (Connect)<br>Dos Kartenmoterial wird a<br>artenupdate-Prozess.                                                                                                    | dDrive Account) ein und v<br>uf Ihrem Computer gespei                                                                                                    | vählen ihr entsprechende<br>chert, von vo aus Sie die           | es Hohrzeug aus, tu<br>Daten auf ein USE                                                                                                    | ir dos Sie den I<br>I-Medium über | Jownload d<br>tragen könn      | es Karten<br>Ien.   | materials durchführen wollen.     |
| Noch der Inzallation logen Sie 24<br>Anchließen können Sie das Hen<br>3 - Installation des Karte<br>Verbinden Sie das USB-Mealum n                                                                                                    | ch bitte im "BMW<br>unterladen des Ko<br>mupdates im Fri<br>nit Ihrem Fahrzeu<br>Modelle                                       | Download Manager <sup>®</sup> n<br>renmoterials storten.<br>hrzeug<br>g und folgen Sie dem K<br>Beratung & Kouf                                              | nit Ihner BMW ID (Connect<br>Das Kartenmoterial wird a<br>artenupdate-Prozess.<br>Elektromobilität                                                                                                    | edDrive Account) ein und v<br>d Ihrem Computer gespel<br>Services Ent                                                                                                    | vöhlen ihr entsprechende<br>chart, von wo aus Sie die<br>decken | es hatrizeug aus, h<br>Daten auf ein USE                                                                                                    | r dos Sie den I<br>-Medium über   | Jownload d<br>tragen könn      | Es Sartenn          | moterials durchführen wolten.     |
| Noch der Installiston loggen Stat zu<br>Anschließen kinnen Sie des Hen<br>v 03 - Installotion des Korte<br>Verbinden Sie des USB-Medlum n<br>kannen<br>kannen<br>ka | ch bitte im "BMW<br>unterloden des Ko<br>mupdates im Fr<br>nit Ihrem Fohrzeu<br>Modelle                                        | Download Manager <sup>4</sup> r<br>tranmoterials storten.<br>hrzeug<br>g und folgen Sie dem K<br>Berotung & Kouf                                             | nk Ihrer BMW I/B (Connect<br>Dos Kartenmostela Iwird a<br>arranupdate-Prozess,<br>Elektromobilität<br>Dovrtoad Maroger                                                                                                    | edbrike Account ein und i<br>Il hrem Computer gespel<br>Services Ent<br>derrelfternale (derrelftern                                                                                                    | vählen ihr entsprechende<br>henr, von wo aus Sie die<br>decken  | es ratirreug aus, h.<br>Daten ouf ein USE                                                                                                    | A Q<br>                           | Jownload d<br>tragen könn      | res Kartenn<br>Nen: | moterials durchführen wolten.     |
| Noch der Inadlätion loggen Sie si<br>Anschleiden Nathen Sie das Han<br>0 03 - Installation des Karte<br>Verbinden Sie das USB-Medlum n<br>4 Zwräck<br>MANUELLES K<br>(2 Neue Version verfüg)                                                                                                    | ch bitte im "Bötty<br>unterladen der Ka<br>nupdates im Fri<br>hit Ihrem Fahrzeu<br>Modelle<br>KARTEN<br>bar.                   | Download Manager A<br>transmortidis actren.<br>Intraverug<br>Beratung & Kourf<br>I U PD,<br>I U PD,<br>B MAY<br>B MAY<br>B MAY                               | In the BMV ID (Connect<br>Das Kartenmozerial wird a<br>artenuedate-Prozess.<br>Elektromobilität<br>Davrisad Manger<br>? Agemetiet at est-<br>(WDDOWNI<br>Temporäter Ordner<br>Culsersic/WCBS/zhrm-/                                                                                                    | Services Ent<br>duraditions (development<br>development<br>LOAD MAI<br>End                                                                                                    | decken VAGER. 28,59 68 benötigt)                                | E Pohrzeug oud, hu<br>Dozen our ein USB                                                                                                    | r dos Sie den l<br>Medium über    | Jownload d<br>tragen könn      | Es Kartenn          | - Antonio duch Uhren wolen        |
| Nach der Insalteiton loggen Sie si An-<br>Marken Kinnen Sie des Kente<br>voll der Sie des USB-Medlum in<br>voll des Gester State Sie Sie Sie Sie Sie Sie Sie Sie Sie Si                                                                                                    | ch bäte im "BSHty<br>unterladen das Ka<br>mupdates im Fri<br>nupdates im Fri<br>nit ihrem Fohrzeu<br>Modelle<br>KARTEN<br>bar. | Dounload Manager In<br>reannandials sorten.<br>hrzeug<br>uund folgen Sie dem K<br>Beratung & Kouf<br>IUPPD,<br>UUP D,<br>Beratung De Mar<br>spect            | Inite BWI (D) (Connect<br>Das Kortennotania) wird a<br>ananuadata-Prozess.     Elektromobilität<br>boritaal Manger     O     O     Augundict als ens                                                                                                    | Services Ent<br>Services Ent<br>darwättersche Geneuler gespel<br>darwättersche Genetlen<br>CO20 DE MARCE<br>(77,96 GB vorfügbart<br>terrid<br>mat um die temporatien für<br>dar und ein USS-State kom                                                                                                    | decken                                                          | C Porte de la contracto y dus ha la contracto y dus ha la contracto y dus ha la contracto y de la contracto y de la cont | ir dos Sie den I<br>Medium Über   | Jowniood d<br>tragen könn      | Es Karten           | extended ductifichen wolen        |
| Noch der Inaallation loggen Sie si<br>Anschlaften Kimmen Sie das Hen<br>O 3 - Installation des Karter<br>Verbinden Sie das USB-Meduum n<br>Czwräck<br>MANUELLES K<br>Neue Version verfügi<br>Raad Mag EUROPE Live 2021-2<br>SO FUNKTIONIERT                                                                                                    | ch bible im, BMNU<br>unrerladen des Ka<br>mupdates im Fri<br>nupdates im Fri<br>Modelle<br>CARTEN<br>bar.                      | Dounload Manager /r<br>Insmandaria strate.<br>Insmandaria strate.<br>Insmandaria strate.<br>Beratung £ Kauf<br>IUPD<br>IUPD<br>Beratung<br>Der Manager<br>Au | Beek Transverse Annual Annual An | Services Ent<br>Arandon Services Ent<br>danational (Constance)<br>COAD MAIL<br>COAD MAIL<br>COAD MAIL<br>COAD MAIL<br>COAD MAIL<br>COAD COAD COAD<br>COAD COAD COAD<br>COAD COAD COAD<br>COAD COAD COAD<br>COAD COAD COAD<br>COAD COAD COAD<br>COAD COAD COAD COAD<br>COAD COAD COAD COAD<br>COAD COAD COAD COAD COAD<br>COAD COAD COAD COAD COAD COAD<br>COAD COAD COAD COAD COAD COAD COAD<br>COAD COAD COAD COAD COAD COAD COAD COAD | Acken VAGER. 28.59 GB benefigt ustern mer Doubles               | C C C C C C C C C C C C C C C C C C C                                                                                                    | r dos Sie den I<br>Medium über    | 20xmiced d<br>torgen könn<br>X | Es Karten           | Constraints durablinen wollen     |

#### 9 02 - BMW Download Manager aktualisieren

Nach der Installation laggen Sie sich bitte im "BMVI Downlaad Manager" mit Threi BMWI (D (ConnectedDrive Account) ein und wählen ihr entsprechendes Fahrzeug aus, für das Sie den Downlaad des Kartermaterials durchführen w Anschließend kännen Sie das Herunterladen des Kartermaterials starten. Das Kartermaterial wird auf Ihrem Computer gespeichent, von vo aus Sie die Daten auf ein USB-Medium übertragen können.

#### ✓ 03 - Installation des Kartenupdates im Fahrzeug

Verbinden Sie das USB-Medium mit Ihrem Fahrzeug und folgen Sie dem Kartenupdate-Prozess

# 11

Falls für Ihren BMW unterschiedliche Regionen angeboten werden, wählen Sie die gewünschte Region aus und bestätigen den Download mit "OK". \*7)

\* siehe FAQ und wichtige Hinweise, Seite 13ff.

# 12

Wählen Sie auf Ihrem PC (nicht auf dem USB-Stick) einen Ordner aus, in dem die temporären Dateien des Downloads gespeichert werden sollen.

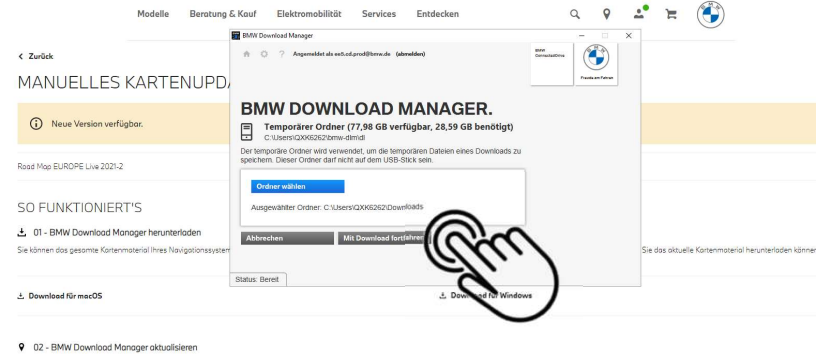

# 13

Starten Sie den Download mit "Mit Download fortfahren".

Noch der Installation loggen Sie sich bitte im "BMW Downlao Anschließend können Sie das Herunterladen des Kartenmate • 03 - Installation des Kartenupdates im Fahrzeug

/erbinden Sie das USB-Medium mit Ihrem Fahrzeug und folgen Sie dem Kartenupdate-Prozess

| Modelle Beratung                                                                                                    | 5. Kauf Elektromobilität Services Entdecken                                                                                                    | Q 9 .                                         | * = 🕚                                                 |
|----------------------------------------------------------------------------------------------------|----------------------------------------------------------------------------------------------------|-----------------------------------------------|-------------------------------------------------------|
| < Zurisek<br>MANUELLES KARTENUPD/                                                                                          | * O ? Asymmeties als exit of prod (brende (abredder))                                                                                                    | EAN/<br>Connected Drive<br>Previde attributes |                                                       |
| <ol> <li>Neue Version verfügbar.</li> </ol>                                                                                | BMW DOWNLOAD MANAGER.                                                                                                    | Computer<br>fes Kathenmaterials               |                                                       |
| Road Map EUROPE Live 2021-2                                                                                                | Sie können den Download jederzeit durch einen Kick auf "Pausieren" anh<br>späteren Zeitpunkt fortsetzen.<br>Road Map EUROPE Live 2021-2 für 750Li xDrive WBA7U210X00 | alten und zu einem                            |                                                       |
| SO FUNKTIONIERT'S<br>30 - BMW Download Manager herunterladen Sie kännen das gesamte Kartenmoterial Irree Navigationsayster | Lådt herunter. 11% 27 Minufe(n) verblebend Pæviteren Abbrechen                                                                                                    |                                               | Sie das oktuelle Kartenmoterial herunterladen können. |
|                                                                                                    | Aktueller Download Fortschrift 3,03 GB von 27,92 GB                                                                                                    | Windows                                       |                                                       |

hert, von wolgus Sie die Boten guif ein USI

#### • 02 - BMW Download Manager aktualisieren

vach der Installation laggen Sie sich bitze im "BMW Dawnload Manager" mit Ihrer BMW ID (ConnectedDrive Account) ein und wählen Ihr entsprechendes Fahrzeug aus, für das Sie den Dawnload des Kartenmoterials durchführen woller Anzchleißend können Sie das Herunterladen des Kartenmoterials storten. Das Kartenmoterial wird auf Ihrem Computer gespeichert, von wa aus Sie die Daten auf ein USB-Medium übertragen können

#### ✓ 03 - Installation des Kartenupdates im Fahrzeug

Verbinden Sie das USB-Medium mit Ihrem Fahrzeug und folgen Sie dem Kartenupdate-Prozess.

# 14

Der Download des Kartenmaterials startet und dauert je nach Internetverbindung und Dateigröße mehrere Stunden. Sie können den Download jederzeit durch einen Klick auf "Pausieren" anhalten und zu einem späteren Zeitpunkt fortsetzen. \* <sup>3</sup>)

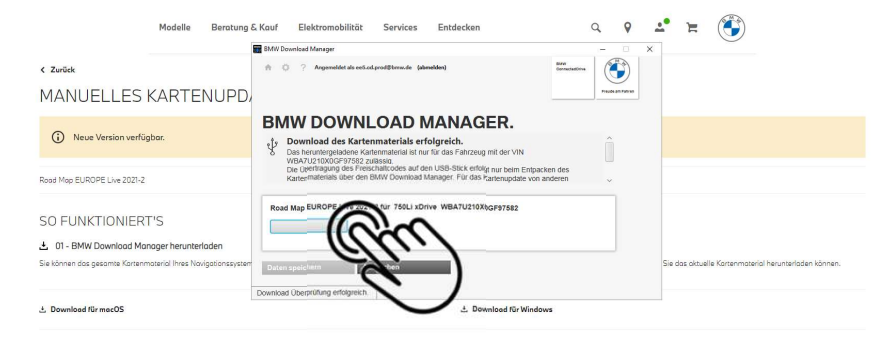

#### Q 02 - BMW Download Manager aktualisieren

Nach der Installabion loggen Sie sich bitte im "BMW Download Manager" mit hiner BMW ID (Connected Drive Account) ein und wählen ihr entsprechendee Fehrzeug aus, für das Sie den Download des Kartenmaterials durchführen wollen. Anschließend können Sie das Heurtenladen des Kartenmaterials starten. Das Kartenmaterial wird auf ihrem Computer gespeichen, von wo aus Sie die Daten auf ein USB-Medum übernagen können.

#### ✓ 03 - Installation des Kartenupdates im Fahrzeug

Verbinden Sie das USB-Medium mit Ihrem Fahrzeug und folgen Sie dem Kartenupdate-Prozess

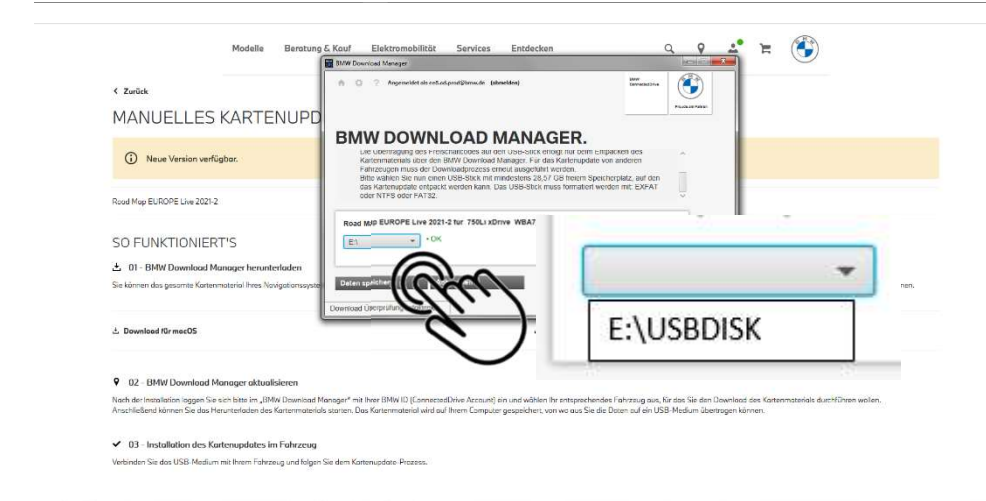

# 15

Wählen Sie nach dem erfolgreichen Download des Kartenmaterials auf Ihren Computer den USB-Stick aus, auf das Sie das Kartenmaterial entpacken

### möchten.

Falls der USB-Stick nicht erkannt wird, partitionieren und formatieren Sie es neu.  $^{* 1)8)}$ 

# 16

Wählen Sie "Datei speichern". \*8)

Hinweise: Sie können das heruntergeladene Kartenmaterial ausschließlich in dem ausgewählten Fahrzeug installieren. Die Übertragung des notwendigen Freischaltcodes auf den USB-Stick erfolgt nur beim Entpacken des Kartenmaterials über den BMW Download Manager.

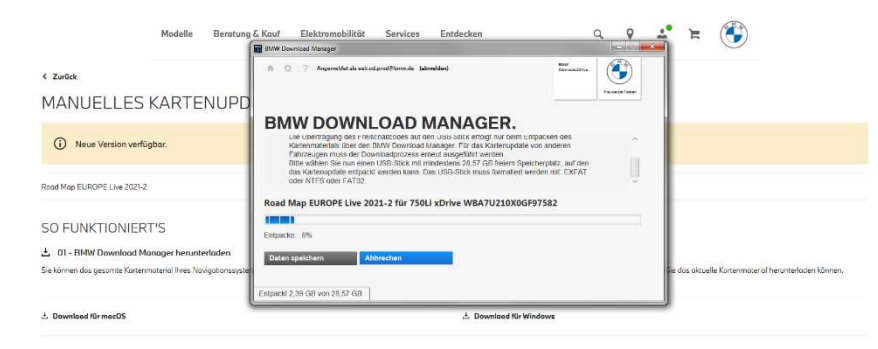

#### O2 - BMW Download Manager aktualisieren

Nach der Installation loggen Sie sich bitte im "BMW Download Manger" mit Here BMW ID (ConnestedDrive Account) ein und wählen her intsprechendes Fahrzeug aus, für das Sie den Download des Kartermaterials durch/Ühren wolen. Anschließend kömen Sie das Herunterladen des Kartermaterials starten. Das Kartermaterial wird auf Ihrem Computer gespeichert, von wa aus Sie die Daten suf ein USB-Medlum übertrogen kömen.

#### ✓ 03 - Installation des Kartenupdates im Fahrzeug

Verbinden Sie das USB Medium mit Ihrem Fahrzeug und folgen Sie dem Kortenupdate Proz

| MANUELLES KARTENUPDAT                                            |                                                                                                    |
|------------------------------------------------------------------|----------------------------------------------------------------------------------------------------|
| <ol> <li>Neue Version verfügber.</li> </ol>                      | Die Übertragung der Daten auf das USB-Gerät war erfolgreich.<br>Kuchen die deresporzer Dotasstatiefen Reihneiten deres festeren 70.<br>Cogen löczen Autorener Dateen für einen weiteren Erfloszworgang beratien |
| Road Map EUROPE Live 2021-2                                      |                                                                                                    |
| SO FUNKTIONIERT'S                                                | 6                                                                                                    |
| 1 01 - BMW Download Manager herunterladen                        | $\sim$                                                                                                    |
| Sie können das gesamte Kartenmaterial ihres Navigationssystems m | ribilite des monuellen Kartanupdates aktualisieren. Der BMW Download Manager muss sul Itrem PC installiert sein, bevoi Sie das aktuelle Kortenmoterial herunter                                                 |
|                                                                  | د. Download für Windows                                                                                                    |
| ය. Download für macOS                                            |                                                                                                    |
| Download Kir mecDS     02 - BMW Download Manager aktualisieren   |                                                                                                    |

# 17

Das Kartenmaterial wird nun vom BMW Download Manager von Ihrem Computer auf den USB-Stick entpackt.

Der individuelle Freischaltcode wird durch den BMW Download Manager ebenfalls auf den USB-Stick übertragen. Bei älteren BMW Modellen wird der Freischaltcode direkt angezeigt. Notieren Sie den Code für die Eingabe in Ihrem Fahrzeug. \* 9)10)

# 18

Bestätigen Sie nach erfolgreicher Übertragung der Daten mit "OK", um das Manuelle Kartenupdate zu beenden.

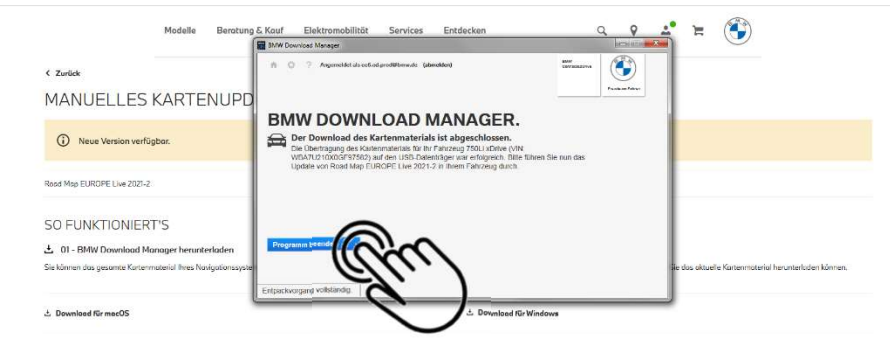

# 19

Beenden Sie das Programm "BMW Download Manager".

Sie können das Kartenmaterial nun in Ihrem Fahrzeug von Ihrem USB-Stick installieren.

#### 9 02 - BMW Download Manager aktualisiere

Noch der Installation loggen Sie sich bitte im "BMW Download Monoger" mit Inzer BMW ID (ConnectedDrive Account) ein und wählen ihr entsprechendes Fahrzeug aus, Eir das Sie den Download des Konsennaterials durchführen wollen. Antsthiellerd können Sie das Heusenstade des Konsennaterials storers. Das Konsennaterials durchführen wollen.

#### ✓ 03 - Installation des Kartenupdates im Fahrzeug

Verbinden Sie das USB-Medium mit Ihrem Fahrzeug und folgen Sie dem Kartenupdate-Prozess

## MANUELLES KARTENUPDATE | DOWNLOAD MANAGER. HÄUFIG GESTELLTE FRAGEN UND WICHTIGE HINWEISE.

### 1. Wie muss ich den USB-Stick für das Manuelle Kartenupdate partitionieren und formatieren?

Damit der USB-Stick vom BMW Downloadmanager und in Ihrem Fahrzeug erkannt wird, sichern Sie Ihre Daten und partitionieren Sie den USB-Stick anschließend mit einer einzigen Partition. Formatieren Sie den USB-Stick je nach Gesamtgröße.

Apple Mac: alle USB-Sticks mit "FAT", Microsoft Windows: bis 32 GB mit "FAT32" ab 64 GB mit "NTFS" oder "exFAT".

### 2. Welche Größe benötigt der USB-Stick für ein Manuelles Kartenupdate?

Je nach Kartenmaterial benötigt der USB-Stick folgende Speicherkapazität:

Road Map Europe Way (32 GB oder 64 GB) – freier Speicherplatz mind. 30 GB

Road Map Europe Next, Evo, LIVE (64 GB oder 128 GB) - freier Speicherplatz: mind. 35 GB

Road Map Europe Premium oder Route (32 GB) - freier Speicherplatz: mind. 30 GB

Road Map Europe Move oder Motion (32 GB) – freier Speicherplatz mind. 30 GB (Keine Unterstützung von "exFAT"!)

Optional können Sie bei Ihrem BMW Service Partner einmalig einen USB-Stick mit dem für Ihren BMW passenden Kartenmaterial erwerben und dieses künftig für das manuelle Kartenupdate verwenden.

Hinweis: Einige USB-Sticks mit 32 GB Speicherkapazität verfügen tatsächlich nur über eine Kapazität von 28 GB. Diese ist nicht ausreichend für ein Manuelles Kartenupdate.

### 3. Weshalb darf der USB-Stick keine weitere Ordner oder Dateien enthalten?

Falls der USB-Stick weitere (versteckte) Dateien oder Ordner enthält, wird es in Einzelfällen vom BMW Download Manager oder in Ihrem BMW nicht erkannt.

## MANUELLES KARTENUPDATE | DOWNLOAD MANAGER. HÄUFIG GESTELLTE FRAGEN UND WICHTIGE HINWEISE.

### 4. Wie lange dauert der Download des Kartenmaterials?

Der Download dauert je nach Internetverbindung und Dateigröße des Kartenmaterials im Idealfall: 100 mbit – 32 GB = ca. 1 Stunde / 64 GB = ca. 1,5 Stunden / 128 GB = ca. 3 Stunden 50 mbit – 32 GB = ca. 1,5 Stunden / 64 GB = ca. 3 Stunden / 128 GB = ca. 6 Stunden 25 mbit – 32 GB = ca. 3 Stunden / 64 GB = ca. 6 Stunden / 128 GB = ca. 12 Stunden 16 mbit – 32 GB = 4,5 Stunden / 64 GB = ca. 9 Stunden / 128 GB = ca. 18 Stunden 6 mbit – 32 GB = ca. 12 Stunden / 64 GB = ca. 24 Stunden / 128 GB = ca. 2 Tage 1 mbit – 32 GB = ca. 2 Tage / 64 GB = ca. 6 Tage / 128 GB = ca. 1,5 Wochen

### 5. In welches Verzeichnis lädt der Browser meines Computers den BMW Download Manager?

Der BMW Download Manager wird je nach verwendetem Browser in das von Ihnen ausgewählte Verzeichnis gespeichert. Im Normalfall handelt es sich um das Verzeichnis "Downloads".

### 6. Weshalb ist eine Installation des BMW Download Managers nicht möglich?

In Einzelfällen ist eine Installation nicht sofort möglich. Mögliche Ursachen hierfür sind eine aktive Firewall, Ihr Virenscanprogramm oder ein unvollständiger Download des BMW Download Managers. Zur Fehlerbehebung klicken Sie in Microsoft Windows im Datei Manager mit der rechten Maustaste auf die Installationsdatei des BMW Download Managers und wählen Sie im Menü "als Administrator ausführen". Führen Sie anschließend die Installation aus. Starten sie den Download Manager das erste Mal ebenso im Kontextmenü mit "als Administrator ausführen".

### 7. Welches ist die passende Region für das Kartenmaterial des Manuellen Kartenupdates in meinem BMW

Falls Ihnen der BMW Download Manager mehrere Regionen (Europa Ost und West mit unterschiedlich hoher Abdeckung des Straßennetzes) zur Auswahl anbietet, wählen Sie die Region, die Sie mit Ihrem BMW überwiegend bereisen.

## MANUELLES KARTENUPDATE | DOWNLOAD MANAGER. HÄUFIG GESTELLTE FRAGEN UND WICHTIGE HINWEISE.

### 8. Weshalb zeigt mir der BMW Download Manager keinen USB-Stick zur Auswahl?

Der BMW Download Manager erkennt den USB-Stick nicht, falls dieses mehrere Partitionen aufweist, Ordner oder Dateien enthält, eine falsche oder fehlende Formatierung hat oder nicht über die notwendige Speicherkapazität verfügt.

### 9. Kann ich das Kartenmaterial des Manuellen Kartenupdates auf mehreren Fahrzeugen installieren?

Nein. Der Freischaltcode ist nur für das im BMW Download Manager ausgewählte Fahrzeug gültig. Falls Sie den Service "Map Update" in mehreren Fahrzeugen nutzen, laden Sie das Kartenmaterial mithilfe des BMW Download Managers für jedes Fahrzeug separat herunter.

### 10. Wofür benötige ich den im BMW Download Manager angezeigten Freischaltcode nach einem Manuellen Kartenupdate?

Nach einem Manuellen Kartenupdate benötigen Sie für die Installation des Kartenmaterials in Ihrem BMW einen Freischaltcode.

Dieser besteht aus einer 20-stelligen Kombination aus Großbuchstaben (A – Z) und Zahlen (2 – 7). Die Zahlen "0" und "1" sind nicht enthalten, um Verwechslungen mit den Buchstaben "O" und "I" zu vermeiden. Sie müssen den Freischaltcode mithilfe des BMW iDrive Bediensystems in Ihrem BMW eingegeben. Nutzen Sie für das Umschalten zwischen Zahlen und Buchstaben im BMW iDrive Bediensystem Ihres BMW die Sonderzeichenumschaltung "1@+". Der 20-stellige Freischaltcode wird Ihnen ebenfalls per E-Mail (BMW ID) und optional als SMS gesendet.

## MANUELLES KARTENUPDATE | DOWNLOAD MANAGER. ANLEITUNG AUF YOUTUBE.

### https://youtu.be/A6s6RnDmp0M

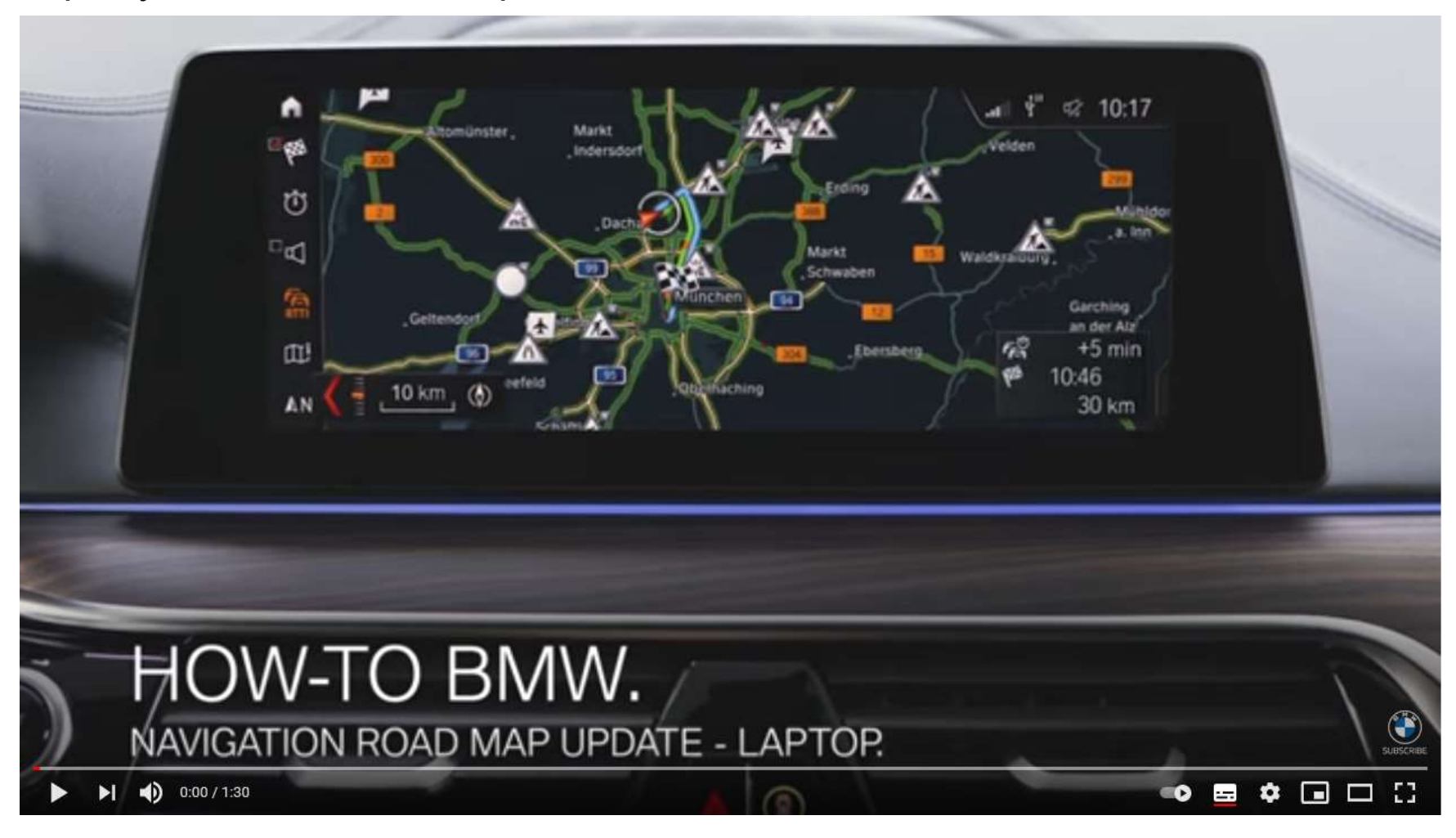